# Size:100\*130mm

### Smart HD WiFi Camera

### --- User's Guidance ----

### HapSee APP

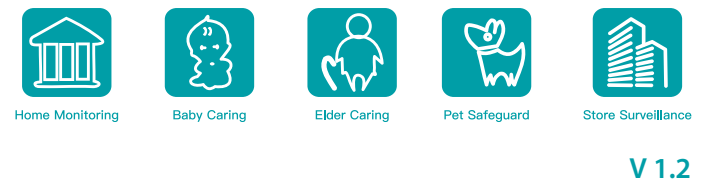

#### Packaging List

After opening the package, please make sure the camera is in good condition and the accessories are complete

I Outdoor camera packaging lis

2. Power Adapter × 1 (Optional)

4.Installment Bracket × 1(Optional)

5. (Screw + Extend Tube) × 3(Optional)

1. Camera ×1

3. User Guide ×1

6. Wifi Antenna × 2

#### Household camera packaging list 1. Camera ×1 2. Power Adapter × 1 3. User Guide $\times 1$ 4. Installment Bracket × 1

5. (Screw + Extend Tube)  $\times 2$ 

### Camera Installment

- Camera use in house can be directly "placed" on the desktop, you can also "wall mount" or "ceiling"
- Camera use in outside can be "wall mounted" or "ceiling"" (the bracket is fixed or the wall, the mounting screw is screwed to the mounting hole on the bottom of th

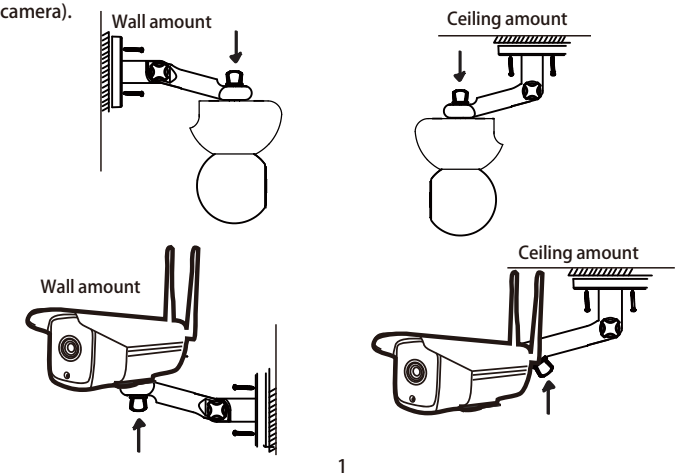

#### User Guidance

#### connect the camera power supply

Find the camera's power connector and insert the power cord, turning on the power the camera automatically checks after 10 seconds. Wait for the camera to send a music or voice prompt, indicating that the camera has started to work. (At this time, use the reset pin in the RST hole for 3 seconds on the camera bottom , otherwise it will affect the camera access to wifi, outdoor waterproof camera reset button On the tail line of the camera)

#### II.Download and Install APP

- 1. Pls connect your cell phone to have a Wifi access. 5G Wifi camera is not supported.
- 2. Download "hapsee" mobile phone APP, Android phone in Google Player search hapsee download, ios phone in the APP Store search hapsee download, or scan the box on the OR code download

🖾 Email address Password 0

sa 🌚 🖓

#### III. Add Smart Camera by WIFI

1 open the APP, click "NO ACCOUNT YET, REGISTERED NOW ", enter the mailbox name to register an account, enter the account after successful registration and password login.

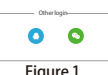

#### 3-1. AP Connection

camera

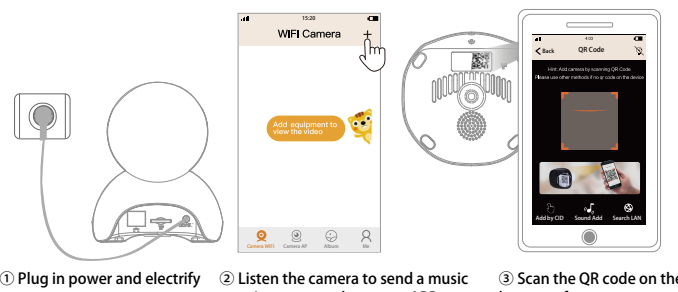

or voice prompt, then open APP, bottom of camera enter into 'My Camera', Click on '

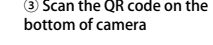

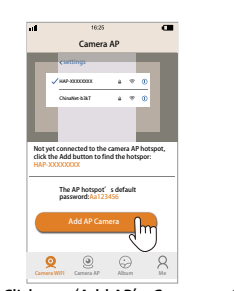

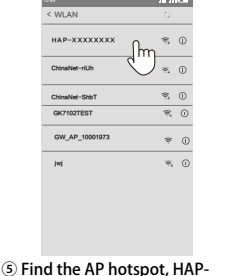

password 'Aa123456'

④ Click on 'Add AP' Camera xxxxxxxx, the same CID number and connect, hotspot default

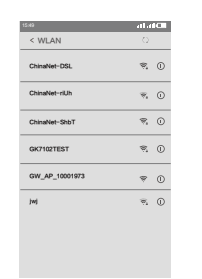

⑦ Enter the wireless network settings page, find the WiFi name you want to connect, entering the CORRECT WIFI password

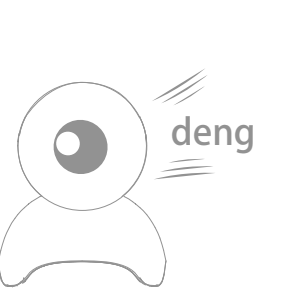

9 Wait for nearly 1 (9) When the camera sent 'deng ' minute, the camera to send out or voice prompt ' Internet add WiFi successfully connected welcome to use cloud camera ' Indicating the camera has and automatically return onnected network

1523

camera AP

70512292

ADD AP CAMERA

**Q** 🧕 😔

6 After AP hotspot added

successfully and come back

to APP, click on 'SET WIFI

Kerk Add Camera

(110))

FOR THE CAMERA'

#### 3-2. Sound Add .4 15:20 WIFI Camera

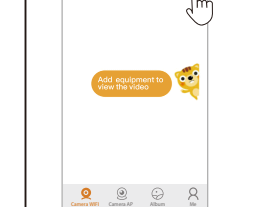

Listen the camera to send a music ② Click on 'Sound Add' or voice prompt ,then open APP , enter into 'My Camera' , Click on '+

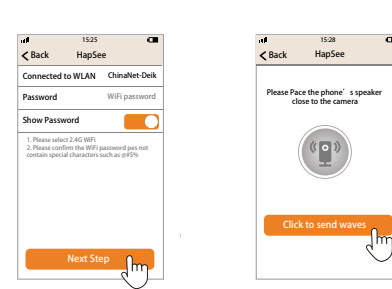

④ Enter into wifi password S Click to send sound waves then press Next Step

1. Please keep guiet when sound wave sending out and making sure your Wifi password is CORRECT, 2.5G WIFI CANNOT BE SUPPORTED.

3. When you use the scan QR code or sound wave to add because of the network or other reasons did not add success, please reset the camera, repeat once or twice still unsuccessful to add, please use the network cable to connect the camera to the router, Add By CID and password to add.

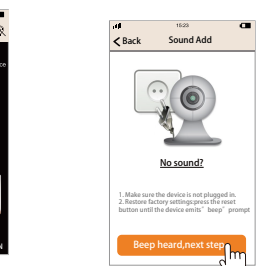

Back QR Code

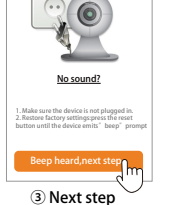

u∎ 1530 C■ <Back HapSee

Please Pace the phone's speake close to the camera

Connect the process for about minutes please be patient

6 The camera will send 'Di Di

jump to video page if connected successfully

Di ' out, it will automatically

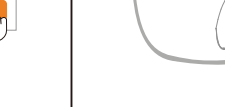

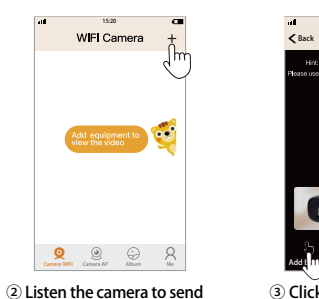

the same music sound, then open App ,enter into 'My Camera', Click on '+'

#### 3-3. Add by CID

After the APP is successfully logged in, use a network cable to connect the camera to the router. After the camera is powered on, (see below figure), enter the ID number and password at the bottom of the camera. The camera is added successfully. If you want to switch to wifi. find you wanted connect wifi in the camera network settings. enter wifi password to connect

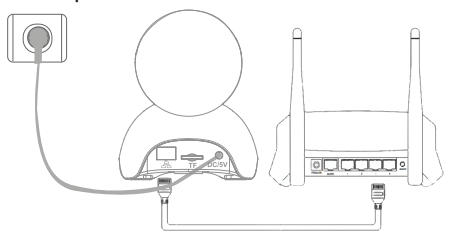

1 Plug in power and electrify camera

OR Code

Click on 'Add by CID' bottom of camera, entering password, click on and save

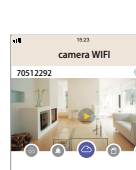

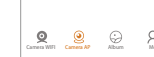

(5) Connection succ enter the WIFI CAEM click @ettings butte

3-4: Lan Add When the camera on the network, c same router of cor camera to the pho

nd №12 C Kack Add Camera Save

④ Enter CID code in the

## Operating

pressing the rese ? The icon in the le Color Mode" and 

- 'Full-Color M
- 'Smart Mode Detection" liaht when no the camera det light turns off a 180 seconds, object, the w turns on.

| Sessible to MRA screen, ton Sessible to MRA screen, ton Sessible to M | του     Confirm       τ     τ       τ     τ | FAQ 1. How to do if can't connect the network? A. If the camera is 100% connected to the network cable, in the APP inside the "Add by CID" which directly enter the CID number and the default password 123 can be used. B. If use wifi, make sure wifi password is correct, Do not insert the network cable, meanwhile hear the camera to start the boot music, reset with the needle, select "OR code to add" according to the prompt operation, if there is strong interference, Or wifi usage peak, it is recommended to use the network cable connection. Note Be sure to make sure your camera is power on and start up normally to hear the camera sound. The camera needs to use the standard power supply, the phone can not guarantee the normal operation of the camera. 2. How many cell phone can be simultaneously reviewed by one camera ? Theoretically there is no limit, according to the level of customer phone configuration, a camera can be 5 people at the same time online watch. 3. Is it normal sound is noisy. Please get the phone and the camera is not the same room and then try, under normal | <ul> <li>9. What's the problem of image stop?</li> <li>The camera needs a certain upload bandwidth to maintain a stable connection, it is recommended that the network where the network uplink bandwidth of more than 2M, mobile phone network downlink bandwidth recommended 2M or more, if the camera access is WiFi, WiFi use more people will lead to Image card, it is recommended to re-test after camera insert cables.</li> <li>10. Camera can be monitor at night?</li> <li>Camera built-in infrared light, can be monitored at night, when installed, please avoid the side of the lens near the glass, white walls and other reflective objects, so as to avoid the picture near bright, dark or white at a distance phenomenon.</li> <li>11. Click APP monitoring when prompted "network error"?</li> <li>Suggesting that the network error because of cell phone WiFi or 4G signal caused by i nstability.</li> <li>12. Click on the APP monitor when prompted "password error"?</li> </ul>                                                                                                    | <ul> <li>17. Camera and APP follow-up proceedings of the camera and APP program upgrade in the camera "Settings" "I" select "check upgrade" to construct the camera password forget is caccordance with the above step maliciously changed the camera reset, and then re-set the new profithe original mobile phone nu information are unchanged, no 19. Camera maintenance precaut The camera should not be long-the image gradually blurred, you stain image that is clear. Camera term open, the alarm sound will</li> </ul> |
|----------------------------------------------------------------------------------------------------|----------------------------------------------------------------------------------------------------|----------------------------------------------------------------------------------------------------|----------------------------------------------------------------------------------------------------|----------------------------------------------------------------------------------------------------|
| has been successfully connected through the network cable or WIFI<br>is on the "Search in Local Network", Cell phone will receiving a<br>meted all cameras, enter camera password to successful to add<br>enter the search of the Light Source IPCamera<br>functions of Dual – Light Source IPCamera<br>for y requires opening the 4 screws on the bottom cover and<br>to seconds to reset.<br>If corner of the lamp, click to switch between "IR Mode", "Full<br>"Smart Mode"<br>she night infrared light turns on,<br>the camera will turn on the infrared<br>moving object is detected. When<br>the camera detects no moving<br>it light turns off and the red light                                                                                                    |                                                                                                    | <ul> <li>4. Cell Phone and camera intercom why the camera did not sound?</li> <li>4. Cell Phone and camera intercom why the camera did not sound?</li> <li>Talking with the phone is the time to put the intercom button to hold, talk and then release, if the phone can not hear the sound of the camera to the phone above the mute icon to open.</li> <li>5. APP can not receive the alarm notification?</li> <li>APP set the alarm to the "push reminder" to open, "buzzer" open the camera will be issued after the alarm sound, while the bottom left corner of the main page has a "lock" icon, yellow when the alarm is open, gray time is the alarm off.</li> <li>6. Can be watched in PC?</li> <li>Yes, you need to download a computer client software, download address:htt p://www.hapsee.cn</li> </ul>                                                                                                    | <ul> <li>was added, or the camera was offline.</li> <li>13. The camera sometimes in the add, in the "connection" state to enter the slower is normal?<br/>It is normal because at this time the camera's user information is being saved to the server cloud, which takes time to communicate with each other, after the phone if accidentally lost, replace the new phone as long as the login account remains unchanged, the camera does not need to reenter all the information.</li> <li>14. What is the reason why the camera is up, down, left and right is not fluency ?<br/>It is still caused by poor network environment, improve the way: the proposed camera to the network cable connection, the phone can access another WIFI or 4G network try, the camera is recommended to choose the connection standard definition mode, the above methods are Can effectively improve the network load and the environment.</li> </ul>                                                                                                    | FOR YOUR SAFETY<br>LOGIN PASSWORE<br>DISCLOSED.<br>NOTE: WHEN YOU PLUG TH<br>OUT THE OPERATION, OTHE<br>CARD OR DEVICE, (MEMORY<br>CLASS10, AND TO FORMAT                                                                                                    |
|                                                                                                    |                                                                                                    | click computer (computer does not support Apple system)<br>7. How to checking record of camera, can be watching take out the TF card to put in PC ?<br>For your privacy, recording file is encrypted, it's must be through mobile phone or pc<br>playback, take out card is can't playing, ,it must be played through by mobile phone or<br>computer, taking TF card out directly to play back isn't allowed.<br>8.How to set the alarm function ?<br>Click the "gear " icon in the lower right corner of the devise, Enter the setting intefcase of<br>the camera, click. "Alarm Setting "accroding to the step to open "Smart Detect ""Push<br>Reminder " and "Buzzer ", The alarm occurs when the device will push the alarm message<br>to your mobile phone.<br>7                                                                                                    | <ul> <li>15. How to use cloud storage?<br/>Click on the camera home page cloud icon, go to the mall to buy cloud card, after payment can be used to store the video with the cloud, the current support PAYPAL payment. Cloud storage only stores the alarm when the image, non-alarm state does not record, buy cloud storage, please open the camera alarm button. This camera does not support cloud refunds after purchase.</li> <li>16. How to recording and playback?<br/>After the TF card is inserted, the TF card will be formatted to ensure that the TF card is not problematic. Then, the timer recording or alarm recording will be selected in the camera settings. The video will be recorded in the TF card. Click the video button on the left side of the camera. To the phone. In the computer software, click on the video is recorded to the computer. Click on the album to view the recorded phone or screenshot of the picture, click on the TF card logo that is recorded to record the image in the TF card. Once the alarm, as long as the TF card and ensure that the TF card does not have quality problems, the camera will automatically record the alarm image.</li> </ul> |                                                                                                    |

procedures to upgrade how to do? rades can be completed in the APP, the camera program gs" select "camera upgrade" is completed, APP upgrade in

rd forgotten, malicious changes or cell phone loss? directly reset, the factory default password is 123, in ps to re-add the camera can be used normally, jf someone password caused you can not use, you can also re-add by password. Mobile phone is lost, as long as the importation umber or mailbox, APP inside the camera all settings and o need to re-add settings.

g-term exposure in the sun, forbidden to enter the water. If you can use a soft cloth dip alcohol wipe the lens, remove the era speaker alarm sound recommendations can not be long-uil quarrel around the neighbors, but also affect the speaker life

#### ATEMENT

Y AND FAMILY, PLEASE KEEP YOUR CAMCORDER'S , PREVENT PERSONAL INFORMATION FROM BEING

HE MEMORY CARD, REMEMBER TO POWER HERWISE IT WILL DAMAGE THE MEMORY RY CARD TO USE READ AND WRITE SPEED T THE FAT32 FILE SYSTEM)